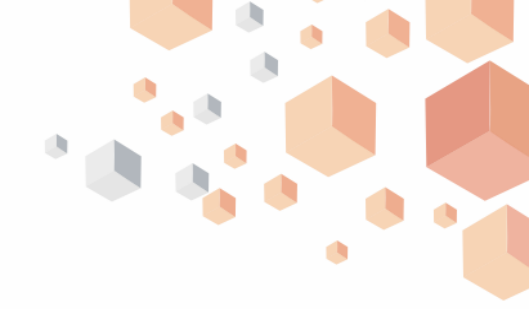

## How to generate your card statement

## **Internet Banking**

- Log on to Internet Banking using your User ID and Password
- Click on "Cards" on the menu bar
- Click on "Card Statement"
- Select your desired details "Card Number" from the dropdown
- Choose "Transaction category" to display either "Successful" or "Declined" transactions
- Enter "Period" of activity
- Click "go" to view your card statement
- To download your card statement, click "Export Statement" to get your preferred format (pdf or excel).

Timeline: Immediately